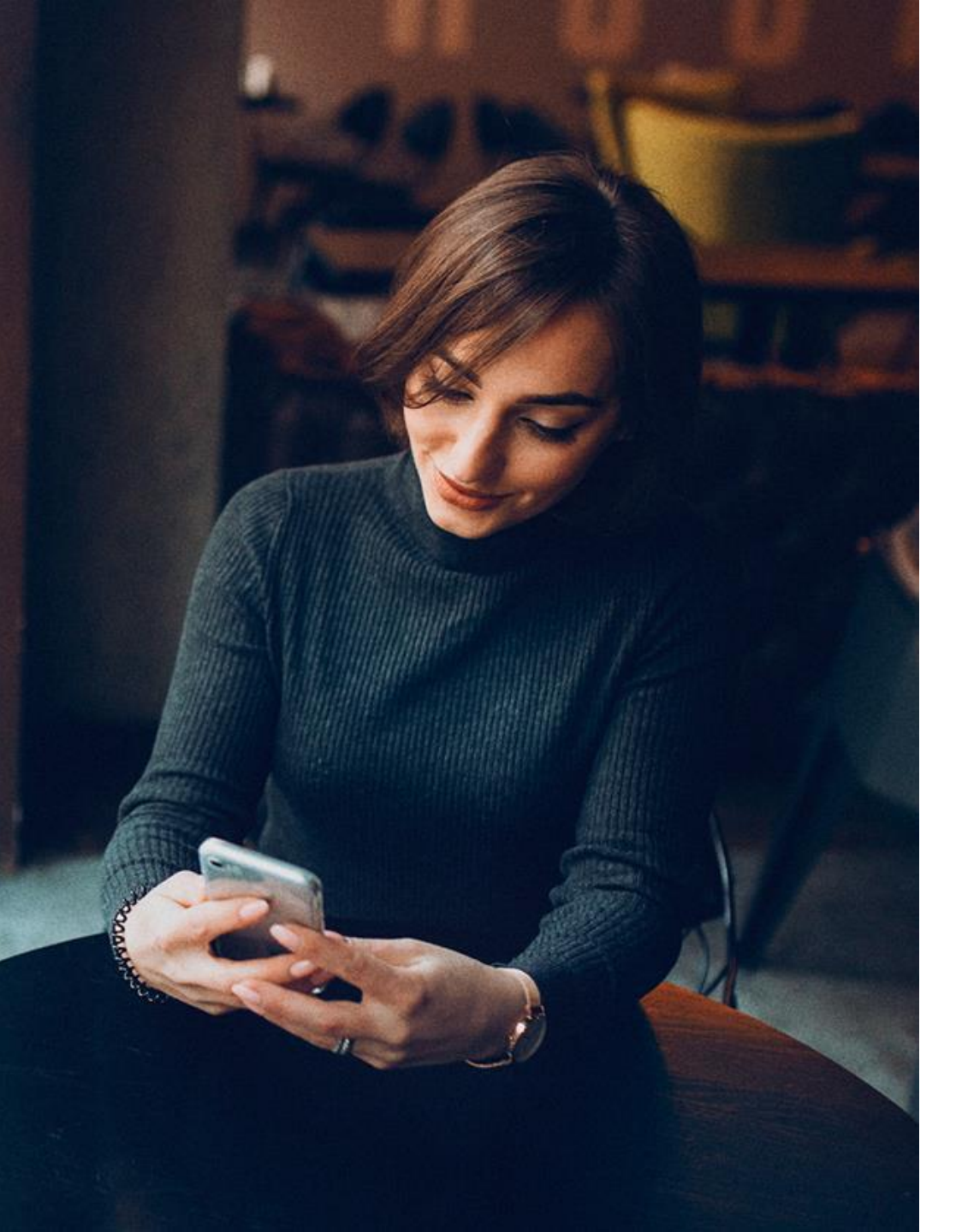

## Online D&D Calculator Step by Step Guide

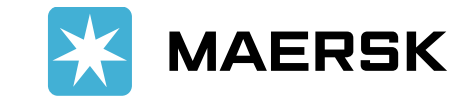

Step 1:

- Go to Maersk.com and log in
- In "Import Demurrage & Detention" widget input shipment number and click on "View D&D Details" •

| 🔀 MAERSK                                   | QUOTE BOOK     | MANAGE | E TRACK                   | () E                  | ) 🜔 Charlene Ann Roque Quililan (၇)         | Settings |  |  |
|--------------------------------------------|----------------|--------|---------------------------|-----------------------|---------------------------------------------|----------|--|--|
|                                            |                |        |                           | SOLUTION              | IS SCHEDULES LOCAL INFORMATION              | Q        |  |  |
| () Shipment ETA                            | changes        |        | 📖 Vessel shipments        |                       | 🔄 Pending tasks                             |          |  |  |
| Changes in the last                        | ETA changed by | /      |                           |                       | Export tasks (due in 7 days)                |          |  |  |
| 24 hrs                                     | 0 1-3 days     | 1      | 0                         | 0                     | Submit Shipping Instructions                | 0        |  |  |
| 1-3 days                                   | 3-7 days       | 0      | Departing                 | Arriving              | Submit VGM                                  | 0        |  |  |
| 3-7 days                                   | 1 Over / days  | 0      | 7 days                    | in the next<br>7 days |                                             |          |  |  |
| VIEW ALL ETA CHANGES                       |                |        | VIEW ALL S                | HIPMENTS              | VIEW PENDING TASKS                          |          |  |  |
| Import Demurrag                            | ge & Detention |        | Delivery order            |                       | ద్ది Manage allocation                      |          |  |  |
| View information on demurrage & detention. |                |        | Place delivery order requ | est for a shipment.   | Sorry, we are currently unable to load your |          |  |  |
| 910965715                                  |                |        | B/L number                |                       | auocations at this time. <u>Retry</u>       |          |  |  |
| VIEW                                       | D&D DETAILS    |        | REQUEST DEL               | IVERY ORDER           | VIEW ALL ALLOCATIONS                        |          |  |  |
|                                            |                |        |                           |                       |                                             | RSK      |  |  |

Step 2:

For PH, since our import D&D is combined, go directly to "Detention" button to see the full D&D details of the shipment.

| Shipme                                                                                                    | ent: 91096                            | 0         | <b>FROM(City, Country/Region</b><br>Puerto Montt, CL<br>4 July 2020 | gion) |                   | م<br>م | <b>TO(City, Country/Region)</b><br>Manila, PH<br>29 August 2020 |        |                                       |  |
|----------------------------------------------------------------------------------------------------|---------------------------------------|-----------|---------------------------------------------------------------------|-------|-------------------|--------|-----------------------------------------------------------------|--------|---------------------------------------|--|
| Demurrage                                                                                                    | Detention                             |           |                                                                     |       |                   |        |                                                                 |        |                                       |  |
| Detention charge & free days details<br>You can select a new 'Empty return date' to view detention charge applicable (as per the contract/ standard tariff). O Empty return location |                                       |           |                                                                     |       |                   |        |                                                                 |        |                                       |  |
| Containers                                                                                                    |                                       | Free Days | Last Free Date                                                      |       | Empty return date | Char   | geabl                                                           | e days | <b>Detention price</b><br>Days X Rate |  |
| <b>MSWU011300</b><br>Salmon, froze                                                                                                    | <b>)3</b>   40 Reefer High<br>n, fish | 8 days    | 6 Sep 2020 (i)                                                      |       | 03 Sep 2020       | 0 day  | Ś                                                               |        | PHP 0.00                              |  |
| Total no. of co                                                                                                    | ntainers: <b>1</b>                    |           |                                                                     | dete  |                   |        |                                                                 |        | Total price* PHP 0.00                 |  |

Your invoice will contain additional local tax or changes to these figures in accordance to **terms and conditions**.

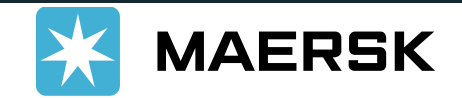

You can change the date depending on your planned return date of container and chargeable days will be automatically computed based on the date selected.

| Shipment: 910965715                                                                                               |         |    | FROM(City, Country/R |         |    |         |       |      | y/Region)                | TO(City, Country/Region)                             |
|----------------------------------------------------------------------------------------------------|---------|----|----------------------|---------|----|---------|-------|------|--------------------------|------------------------------------------------------|
|                                                                                                    |         |    |                      | Sep 202 |    | 20 > >> |       | > >> | <del>د</del> اء <u>–</u> | Mahila, PH<br>29 August 2020                         |
|                                                                                                    |         | Su | Мо                   | Tu      | We | Th      | Fr    | Sa   |                          |                                                      |
| Demurrage <b>Detention</b>                                                                                        | :       | 30 | 31                   | 1       | 2  | 3       | 4     | 5    |                          |                                                      |
| Detention charge & free days details<br>You can select a new 'Empty return date' to view detention charge applica |         |    | 7                    | 8       | 9  | 10      | 11    | 12   |                          |                                                      |
|                                                                                                    |         |    | 14                   | 15      | 16 | 17      | 18    | 19   | 0                        |                                                      |
|                                                                                                    |         |    | 21                   | 22      | 23 | 24      | 25    | 26   | Empty return location    |                                                      |
| Containers Free Days Last Fi                                                                                      | ree l   | 27 | 28                   | 29      | 30 | 1       | 2     | 3    | Chargeable days          | Detention price                                      |
|                                                                                                    | -       | 4  | 5                    | б       | 7  | 8       | 9     | 10   |                          | Days X Rate                                          |
| MSWU0113003   40 Reefer High 8 days 6 Sep 7<br>Salmon, frozen, fish                                               | 2020 (i | D  |                      |         | 0  | 8 Seț   | o 202 | 0    | 2 days i                 | PHP 8,000.00 ^<br>(2 X PHP 4,000.00) PHP<br>8,000.00 |
|                                                                                                    |         |    |                      |         |    |         |       |      |                          |                                                      |

Total no. of containers: 7

\*Detention price displayed is initial estimate to this shipment based on selected empty return date.

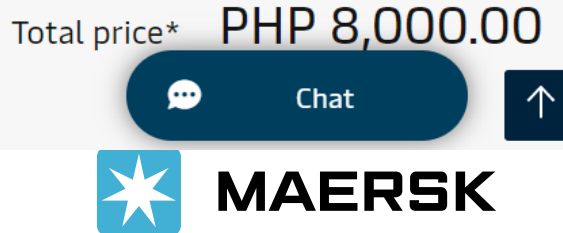

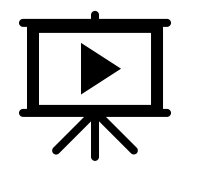

You may also refer to Youtube video for easy reference. Link: <u>https://youtu.be/ui7oPM\_B-ql</u>

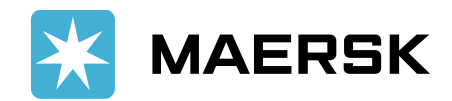